# **DOORDASH** DRIVE

Portal Walkthrough & How-To

# Using the DoorDash Drive Portal

You can find the Drive Portal at <u>www.doordash.com/drive</u>. The Drive Portal is your one-stop shop for managing your Drive account — including placing new orders, managing active orders, and reviewing your order history.

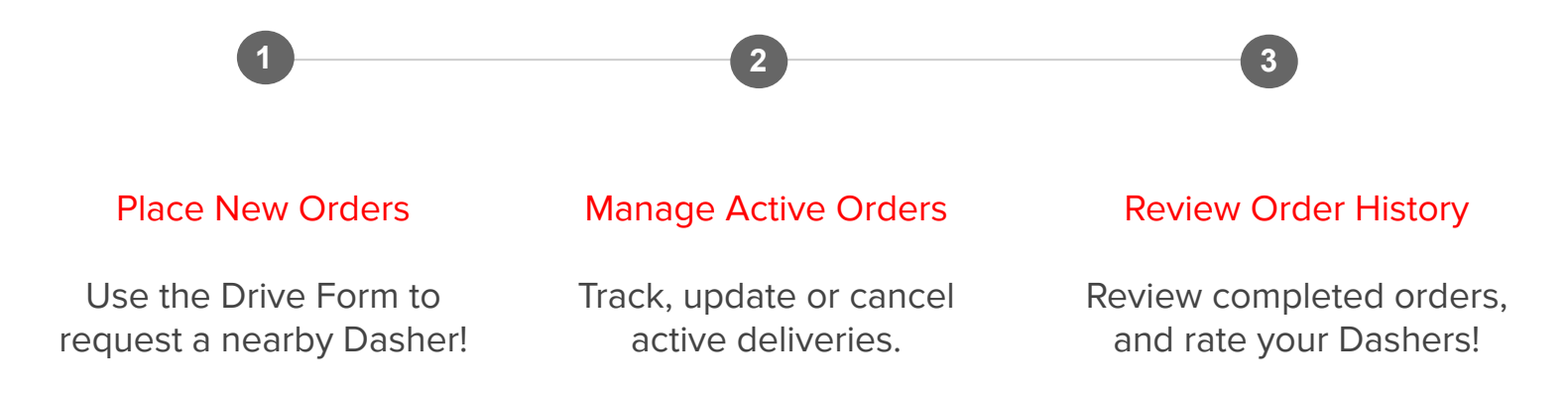

## Placing New Orders (1 of 3)

| To place a new order using the Drive Form,                                  | New Order                                                  | and follow the instructions belo |  |  |  |
|-----------------------------------------------------------------------------|------------------------------------------------------------|----------------------------------|--|--|--|
| Confirm Store Pickup Information                                            | 1 Pickup Information                                       | Existing addresses               |  |  |  |
| Double check the pickup address. This should be pre-filled with all of your | <b>1850 I St NW, Washing</b><br>DC, 20006, USA <b>Stor</b> | jton<br>E ADDRESS                |  |  |  |
| store's information!                                                        |                                                            |                                  |  |  |  |

Specific pickup instructions can also be added to your store (e.g., use the loading dock on Bleeker Street, and buzz for entry).

## Placing New Orders (2 of 3)

To place a new order using the Drive Form,

New Order

#### and follow the instructions below.

#### **Enter Customer Information**

Let us know where the order is headed.

Please include any special drop-off instructions

(i.e, "call upon arrival" or "deliver through loading dock on 1st St")

It's also important to include your customer's preferred contact information (e.g., email or phone number). Customer Address Apt./Suit... 801 Broadway, New York, NY 10003, USA Map data @2017 Google Terms of Use Report a map error **Dropoff Instructions** Optional Contains liquids - please handle with care: contact customer upon arrival at First Name Last Name Business Name Optional Email Optional **Customer Phone** 

## Placing New Orders (3 of 3)

| To place a new order using the Drive Form,                                                                     | New Order                                       | and follow the instructions below                           |            |  |  |  |  |
|----------------------------------------------------------------------------------------------------|-------------------------------------------------|-------------------------------------------------------------|------------|--|--|--|--|
| Enter Delivery Details                                                                                         | 3 Delivery Information                          |                                                             |            |  |  |  |  |
|                                                                                                    | Subtotal Excluding taxe                         | s Driver Tip Optional                                       | Item Count |  |  |  |  |
| Enter the delivery details. It's important to                                                                  | \$                                              | \$                                                          |            |  |  |  |  |
| nclude the subtotal and an accurate item<br>count so we can provide you a Dasher<br>that's correctly equipped. | Requires setup?<br>Unique Order ID Optic        | onal                                                        |            |  |  |  |  |
| Once completed, select your preferred drop-off time. <b>For catering orders,</b> we ask                        | Delivery Date MM/DD/                            | /YYYY Dropoff T                                             | ime in PDT |  |  |  |  |
| hat you provide us with at least two hours<br>notice. An estimated pickup time will be                         | 08/09/2019                                      | HH 💌                                                        | MM • •     |  |  |  |  |
| displayed in red.                                                                                              | Default Payment Save                            | d and reused for Drive orders                               |            |  |  |  |  |
|                                                                                                    | O Payment Withhold<br>We'll withhold Drive deli | <b>ding</b><br>ivery costs from this store's weekly payment | L.         |  |  |  |  |
|                                                                                                    | Credit Card                                     |                                                             |            |  |  |  |  |

### Managing Active Orders

To track, update or cancel active deliveries, select Active Orders on the right-hand menu.

#### Active Orders

See all of your active orders in one place. You can click into each delivery to review the current status or make changes.

**Please note:** You can only add instructions, reschedule or cancel an active order. If you need to add items, change the customer address, etc. you must contact live support, or cancel the order and submit a new request.

If you provided us with customer contact information, they will be notified if their order is canceled or rescheduled.

#### **Active Orders** May 5 - May 11 Q Search CUSTOMER STATUS ORDER EST. PICKUP TIME EST. DROPOFF TIME Rohan T #203463893 Scheduled for delivery May 8, 12:50pm May 8, 1:25pm (404) 444-4444 \$200.00 (5 items) < Active Orders #203463893 Ouoted Pickup Time: 12:50pm Quoted Dropoff Time: 1:25pm Customer > Rohan T (404) 444-4444

Order Details > 5 items • \$200.00 subtotal

### Reviewing Order History

To review your order history, select Order History from the left-hand menu.

#### Order History

Your order history should be a comprehensive list of all of your completed Drive orders.

Each delivery should have an order number, as well as both customer and Dasher information. They will also have pickup and delivery timestamps.

You can also click into each delivery to rate the Dasher experience (see 'Preferring or Block Dashers' for additional guidance) or view set-up confirmation photos.

| CUSTOMER       | ORDER             | DASHER             | DROPOFF TIME           |   |
|----------------|-------------------|--------------------|------------------------|---|
| <b>Mark</b>    | <b>#86531</b>     | Stacy Ca           | <b>Today, 11:34am</b>  | > |
| (404) 444-4444 | \$160.50 (1 item) | Preferred          | Quoted: Today, 11:30am |   |
| <b>John</b>    | <b>#86394</b>     | Richard I          | <b>Today, 11:30am</b>  | > |
| (404) 444-4444 | \$225.52 (1 item) | Preferred          | Quoted: Today, 11:30am |   |
| <b>Cari</b>    | <b>#86416</b>     | <b>Gio L</b> i     | <b>Apr 9, 11:33am</b>  | > |
| (404) 444-4444 | \$181.25 (1 item) | Prefer this Dasher | Quoted: Apr 9, 11:30am |   |

# Preferring or Blocking Dashers

To rate your Dashers, start by opening the applicable deliveries in your order history

#### **Rating Your Dashers**

This is incredibly important feedback! The more often you rate your Dashers good or bad — the better! We can **a)** try to match you with your preferred Dashers, and **b)** make sure blocked Dashers are never matched to your orders again.

To prefer or block a Dasher, open the applicable delivery in your order history.

Select '**Prefer this Dasher**' to prefer, or '**Block this Dasher**' to block.

If you had a particularly bad experience with a certain Dasher, contact your Partnership Manager to make sure corrective action is taken.

### Dasher **Full Name** Suzie C. Phone Number 123-456-7890 **Prefer this Dasher** Preferred Dashers will get more opportunities to claim your orders Block this Dasher Blocked Dashers will no longer pick up your orders across all stores.

## **Support Process Overview**

| Requiring Immediate Resolution:<br>Live Orders                                                                                                | Non-Immediate Resolution:<br>Other Issues                                                                                                    |  |  |  |  |  |
|----------------------------------------------------------------------------------------------------|----------------------------------------------------------------------------------------------------|--|--|--|--|--|
| <ul> <li>Dasher 15+ min late to the store</li> <li>Dasher took the wrong food</li> <li>Customer calls the store &amp; cancels</li> </ul>      | <ul> <li>If the guest has a complaint &amp; wants a refund</li> <li>If a dasher was rude to store or customer</li> <li>Billing/Refunds processing</li> </ul> |  |  |  |  |  |
| Call DoorDash support <mark>(855) 973-1040</mark>                                                                                             | Take care of your customer, and email drive-support@doordash.com                                                                                             |  |  |  |  |  |
| <ol> <li>State that it's a DoorDash Drive Delivery</li> <li>Need Store Name, Customer Name, Customer<br/>Phone Number, Delivery ID</li> </ol> | <ol> <li>State that it's a DoorDash Drive Delivery</li> <li>Need Store Name, Customer Name, Delivery ID</li> </ol>                                           |  |  |  |  |  |
| 90% wait time under 4 min                                                                                                    | 90% response within 48 hours                                                                                                    |  |  |  |  |  |

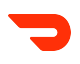

# **Best Practices: In-Store Operations**

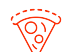

Designate & clearly mark pick-up location

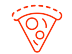

Clear in-store signage directing Dashers to pickup location

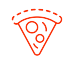

Ensure orders are ready by quoted pickup time

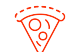

Ensure staff are knowledgeable about delivery product & procedures

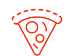

Support Guidelines posted in a highly visible area in BOH & FOH

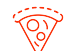

Dasher Instructions: provide special instructions to Dashers on a live delivery

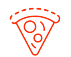

Label orders with customer name

# Delivery FAQs

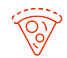

#### How large is my store's delivery radius?

Delivery radius is typically 3-5 miles. This is based on geographical location (city vs suburbs)

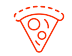

#### How long should I wait before contacting DoorDash if a driver is late?

- If the Dasher is more than 15 minutes late, contact DD support at (855) 973-1040
- I remade an order because a Dasher was late. How can I seek reimbursement?
  - You can email our support at <u>drive-support@doordash.com</u>

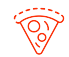

' P

#### This Dasher did not meet my restaurant's expectations. What should I do?

Email <u>drive-support@doordash.com</u> and our support team will block that driver from coming back to your store in future.

## **Refunds Matrix**

| Refund Reasons                                     |                                                             |                                                                                                    |                                      | Refund Reason                                  | Responsible for Refunds |          | Amount Refunded by DoorDash |              |                 |
|----------------------------------------------------|-------------------------------------------------------------|----------------------------------------------------------------------------------------------------|--------------------------------------|------------------------------------------------|-------------------------|----------|-----------------------------|--------------|-----------------|
| Reason Level 1                                     | Reason Level 2                                              | Level 2 Description                                                                                                    | Reason Level 3                       |                                                | Merchant                | DoorDash | Order Value                 | Delivery Fee | Tip Amount      |
|                                                    | System Failure / DoorDash Cancelled Order                   | Any DoorDash related failures resulting in an order cancellation                                                                                                    | Food NOT made                        | Cancelled by DoorDash                          |                         | х        | 0%                          | not invoiced | not invoiced    |
| Order Consultad                                    |                                                             |                                                                                                    | Food made                            | Cancelled by DoorDash                          |                         | х        | 100%                        | not invoiced | not invoiced    |
| Order Cancelled                                    | Merchant/Customer Cancelled Order                           | Customer/Merchant no longer needs the order delivered by<br>DoorDash                                                                                                    | Before time of scheduled pickup      | Cancelled order                                |                         | x        | 0%                          | not invoiced | not invoiced    |
|                                                    |                                                             |                                                                                                    | At or after time of scheduled pickup | Cancelled order                                | x                       |          | 0%                          | not invoiced | not invoiced    |
| Order Arrived Late                                 | Order Not Ready & Dasher ontime                             | Dasher ontime, but Store location not ready for pickup, resulting<br>in delays past stated dropoff time                                                                                   |                                      | Delivered Late                                 | x                       |          | 0%                          | 0%           | 0%              |
|                                                    | Order Not Ready & Dasher Late                               | Dasher is late & Store location not ready for pickup, resulting in<br>delays past stated dropoff time                                                                                     |                                      | Delivered Late                                 |                         | x        | 0%                          | 100%         | 100%            |
|                                                    | Order Ready & Dasher Late                                   | Dasher delayed for pickup or dropoff that result in order being late                                                                                                    | order delivered 15-30 min late       | Delivered Late                                 |                         | x        | 15%                         | 100%         | 100%            |
|                                                    |                                                             |                                                                                                    | order delivered 30-60 min late       | Delivered Late                                 |                         | x        | 50%                         | 100%         | 100%            |
|                                                    |                                                             |                                                                                                    | order delivered 60+ min late         | Delivered Late                                 |                         | х        | 100%                        | 100%         | 100%            |
| Order Arrived Early                                | Delivered more than 30 minutes early                        | Dasher arrives more than 30 minutes early to customer                                                                                                    |                                      | Delivered Early                                |                         | х        | 15%                         | 0%           | 0%              |
| Never Delivered                                    | Order Ready & Dasher Never Picked-up                        | Dasher never arrived to pickup order                                                                                                    |                                      | Never Delivered                                |                         | X        | 100%                        | 100%         | 100%            |
|                                                    | Customer Unavailable in delivery window<br>(-15,15)         | Customer not reachable upon arrival to destination                                                                                                    |                                      | Never Delivered                                | x                       |          | 0%                          | 0%           | <mark>0%</mark> |
|                                                    | Customer Unavailable outside of delivery<br>window (-15,15) | Order was more than 15 minutes early or late, and customer was<br>unreachable upon arrival to destination                                                                                 |                                      | Never Delivered                                |                         | x        | 100%                        | 100%         | 100%            |
|                                                    | Customer Information Wrong                                  | Dasher unable to complete delivery due to wrong delivery<br>address, wrong customer information, etc.                                                                                     |                                      | Never Delivered                                | x                       |          | 0%                          | 0%           | 0%              |
|                                                    | Dasher Failure                                              | Dasher marked delivered but customer reported they did not<br>receive order (entirely wrong order recieved, Dasher Fraud,<br>Dasher mechanical failure, car break down, etc)              |                                      | Never Delivered                                |                         | x        | 100%                        | 100%         | 100%            |
| Missing/Incorrect<br>Item(s), Poor Food<br>Quality | Missing or Incorrect Item(s) or Poor Food<br>Quality        | Reported by Dasher or Customer: Order picked up and<br>delivered, but Merchant did not provide correct or all items or<br>food quality is poor                                            |                                      | Poor Food Quality<br>Missing / Incorrect Items | х                       |          | 0%                          | 0%           | 0%              |
|                                                    | Dasher Failure / Poor Delivery Execution                    | Reported by Merchant: Order picked up and delivered but<br>Dasher forgot item(s) at the store.<br>Customer refused delivery; package and / or partial contents<br>were damaged in transit |                                      | Poor Food Quality<br>Missing / Incorrect Items |                         | x        | 25%                         | 100%         | 100%            |
|                                                    | Entire Damaged Order                                        | The entire order is damaged                                                                                                    |                                      | Poor Food Quality<br>Missing / Incorrect Items |                         | x        | 100%                        | 100%         | 100%            |
|                                                    | Dasher Behavior Complaint                                   | Dasher exhibited poor behavior and customer would like to<br>change the tip amount                                                                                                    |                                      | Adjust Tip                                     |                         | x        | 0%                          | 0%           | 100%            |

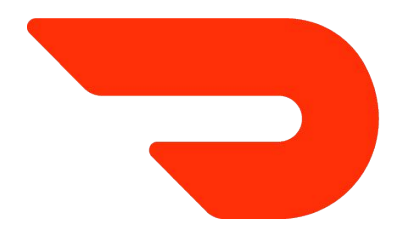